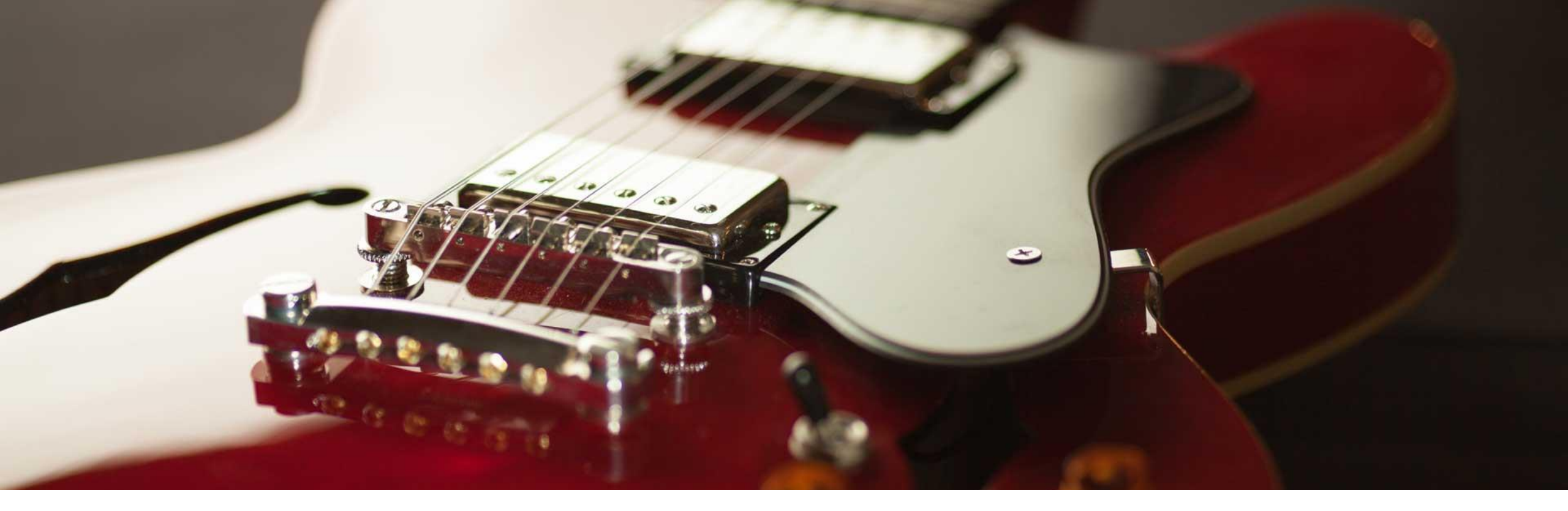

# METHODOLOGIE INTÉGRATION SONNERIE POUR **IPHONE**

1

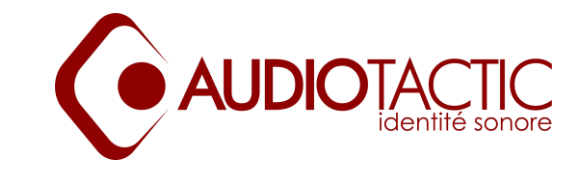

#### 1 - TÉLÉCHARGEZ RINGTONE MAKER ET GARAGEBAND

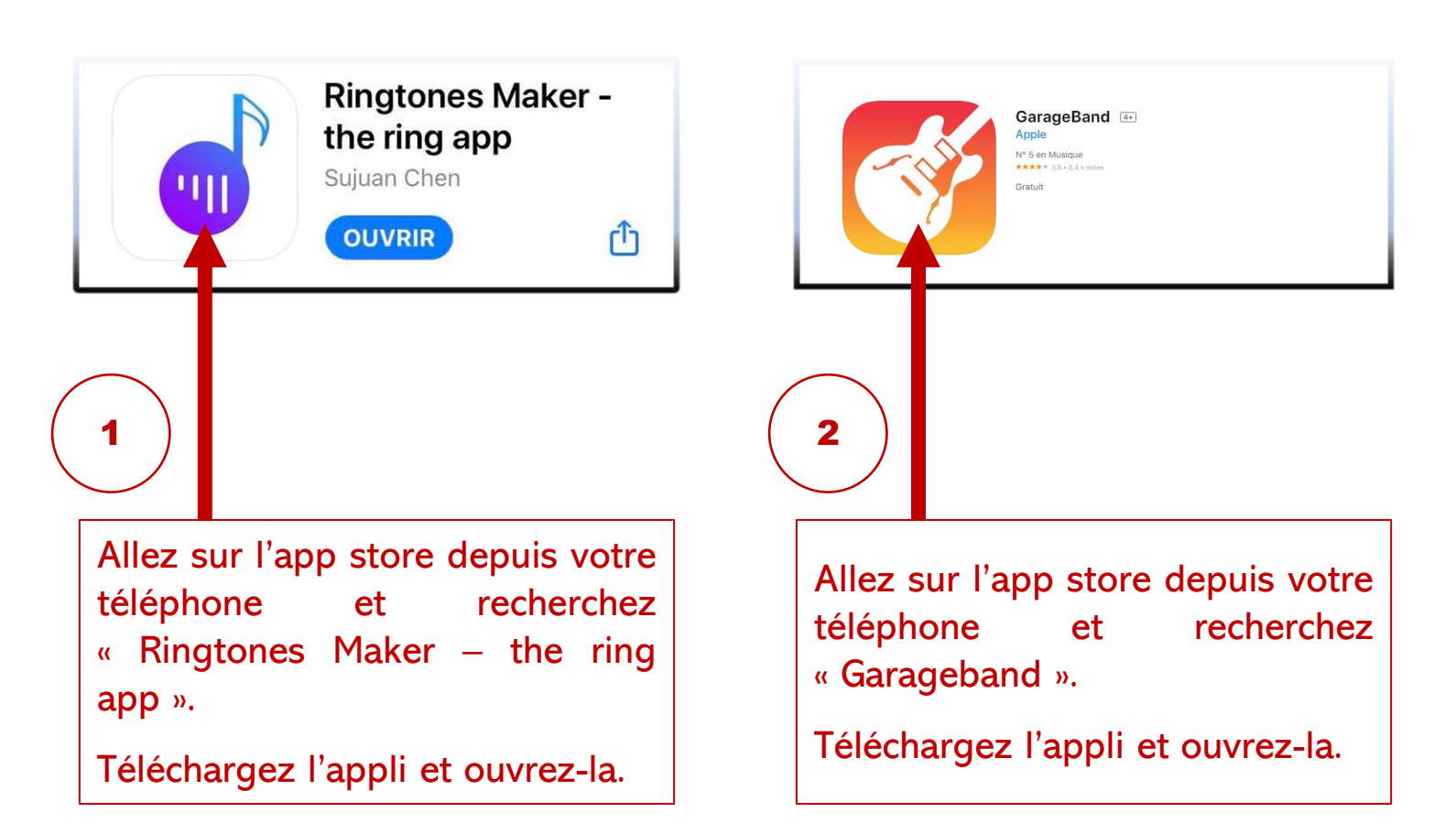

## 2 – PRÉPAREZ **RINGTONE MAKER**

# À 🍈

### À RECEVOIR VOTRE FICHIER AUDIO DEPUIS VOTRE ORDINATEUR

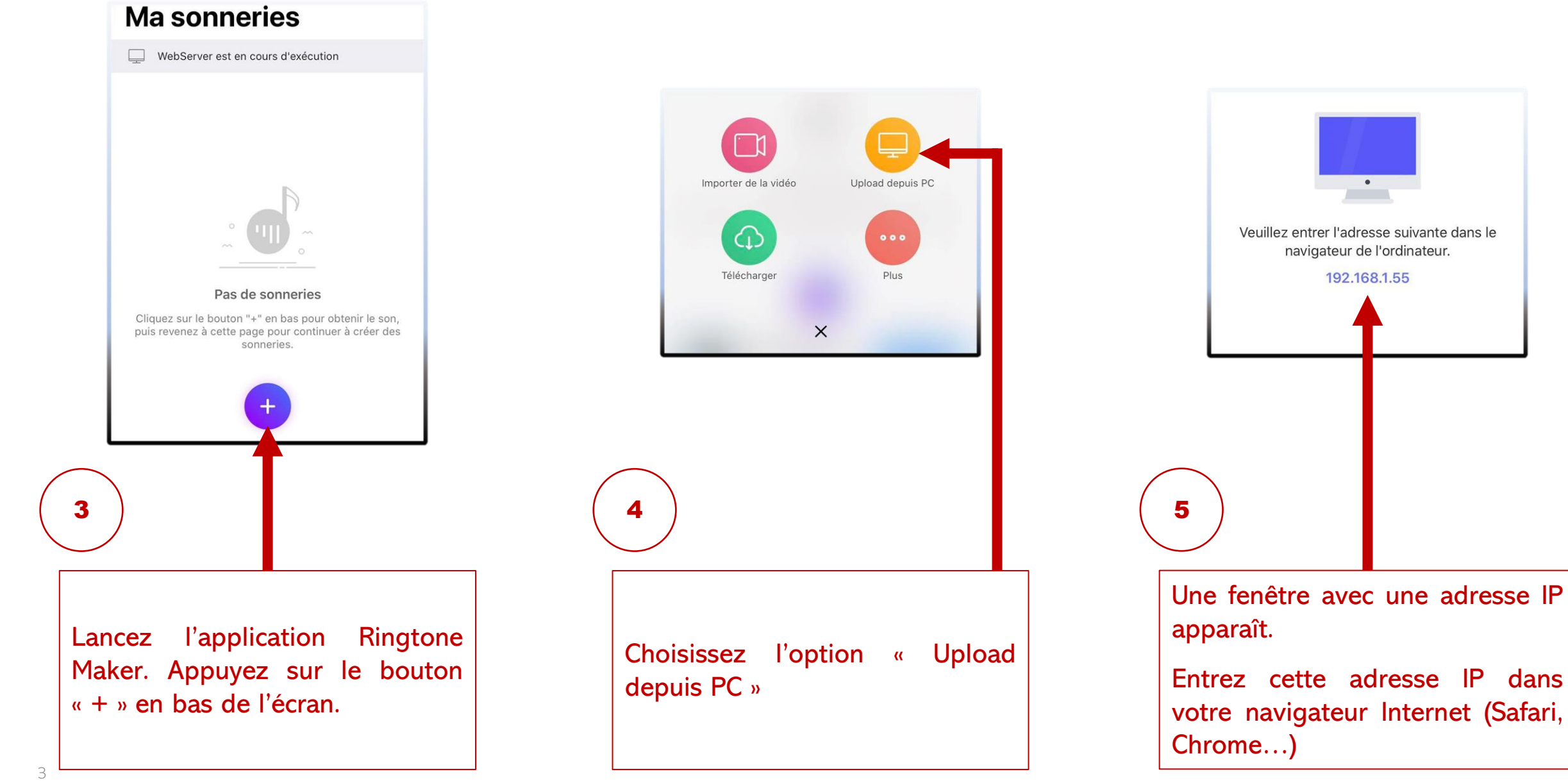

3 – CHARGEZ VOTRE FICHIER AUDIO SUR **RINGTONE MAKER** 

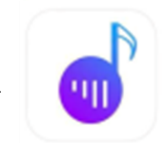

#### DEPUIS VOTRE ORDINATEUR

Ma sonneries

BIOPARC\_SONNER...2\_m4a\_STANDARD

Ø

Renommer

WebServer est en cours d'exécution

sonnerie

Ringtones Maker » de votre

0

>

apparaît

l'application

000

Plus

| My 3iS Netflix sciencedirect deezer Nombre d'alt des gammes ?ty                                                                  | 192.168.1.55 C<br>rpe=3 Apple Disney Karta pasažérssenger card Pro 1 Les | Echos Yahoo arte tv Nifty Gateway +                             | 내 Appels WiFi 중 15:36                                                                             |
|----------------------------------------------------------------------------------------------------|--------------------------------------------------------------------------|-----------------------------------------------------------------|---------------------------------------------------------------------------------------------------|
| Ringtones Maker<br>Placez la chanson sur cette page et relâchez-la, ou cliquez sur le bouton "Téle<br>O Télécharger des fichiers | écharger" pour la télécharger sur votre téléphone                        | C Rafraîchir                                                    | WebServer est en cours d'est<br>BIOPARC_SONNER2_r<br>2.07Mb   0:11   m4a<br>C<br>Faire Agrafe Rer |
| iPhone de Thibert                                                                                                    | v 1.8.99                                                                 |                                                                 | 8                                                                                                 |
| Adresse IP mentionnée<br>précédemment                                                                                            | Cliquez sur<br>fichiers ».<br>Sélectionnez<br>la téléch<br>téléphone.    | r « Télécharger des<br>z votre sonnerie pour<br>arger sur votre | Votre sonnerie<br>désormais dans<br>« Ringtones Make<br>téléphone.                                |

## 4 – ENVOYEZ VOTRE SONNERIE SUR L'APPLI **GARAGEBAND**

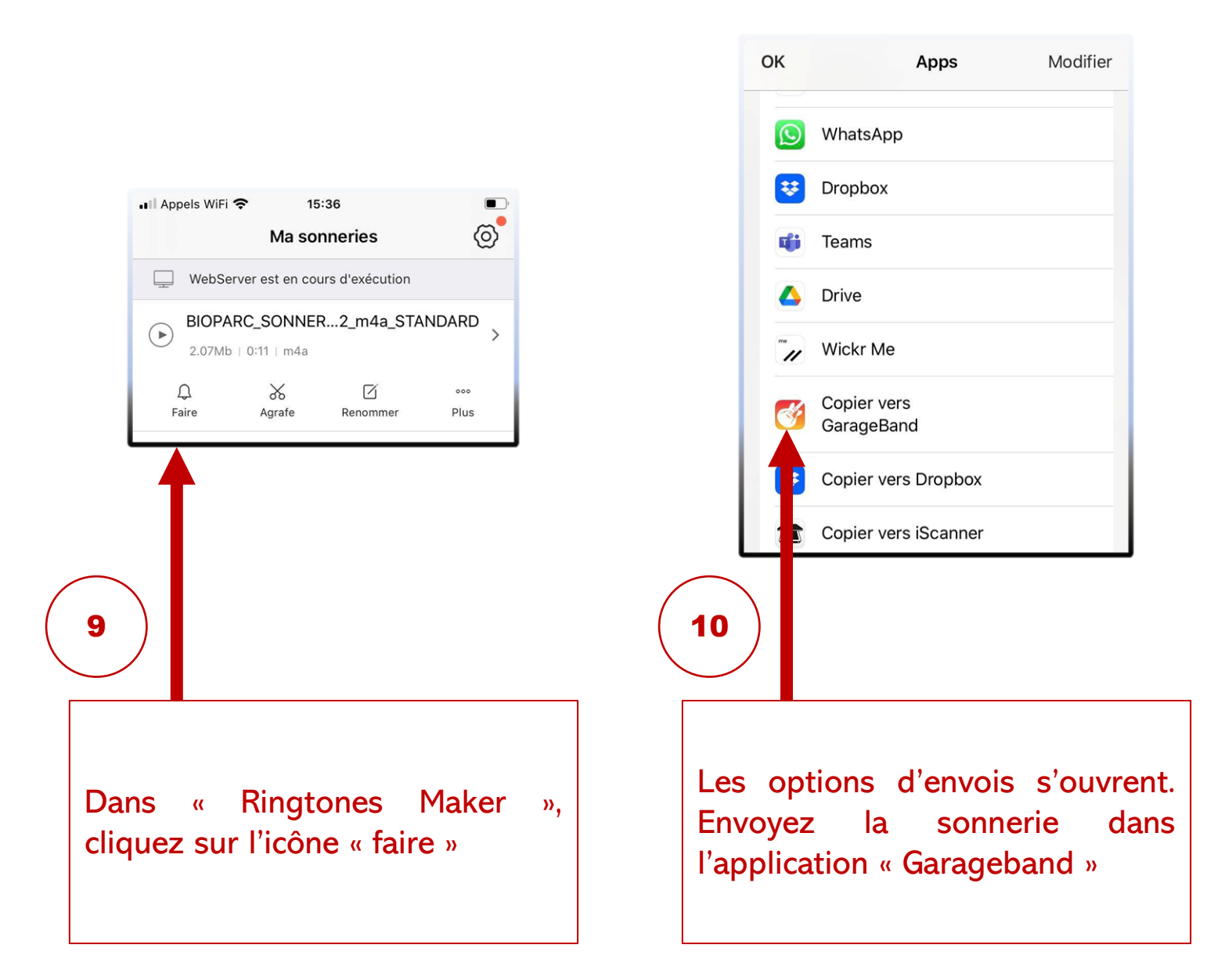

5 – EXPORTEZ VOTRE SONNERIE DEPUIS **GARAGEBAND** 

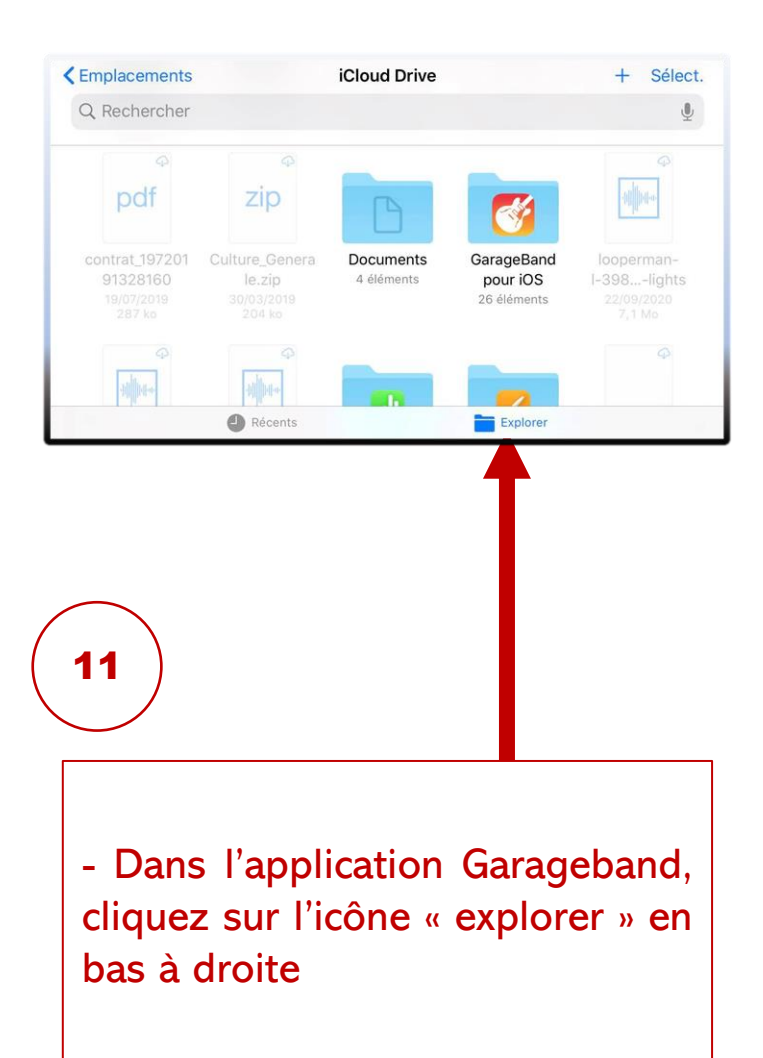

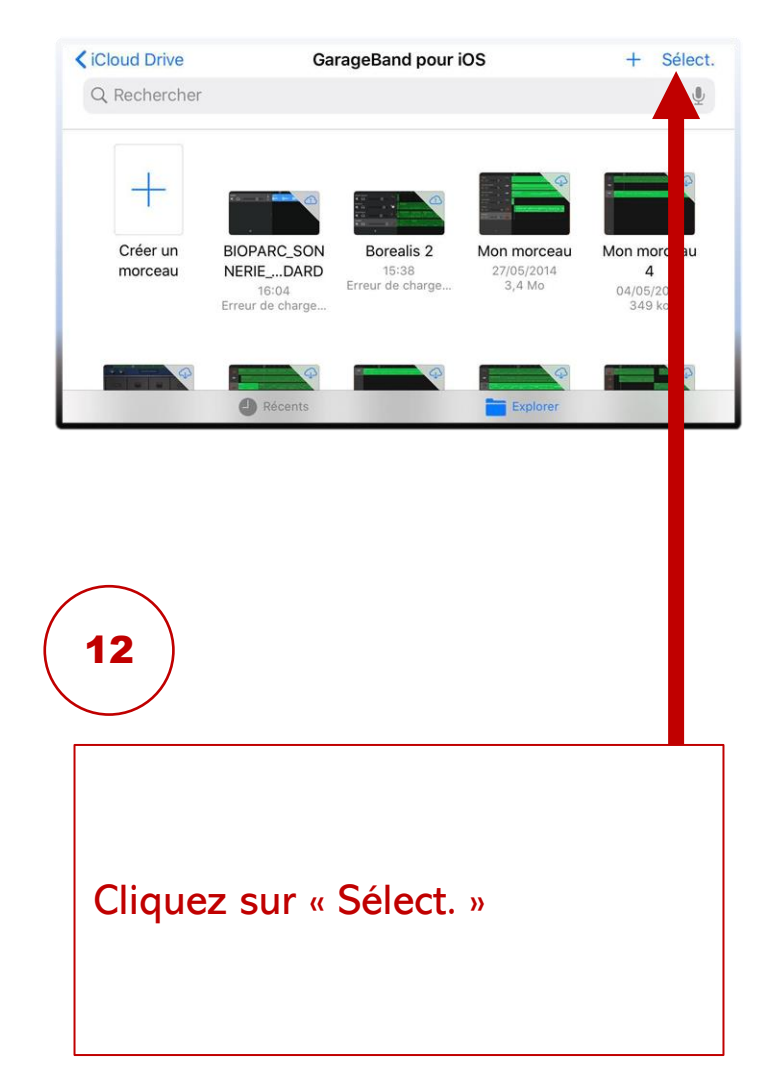

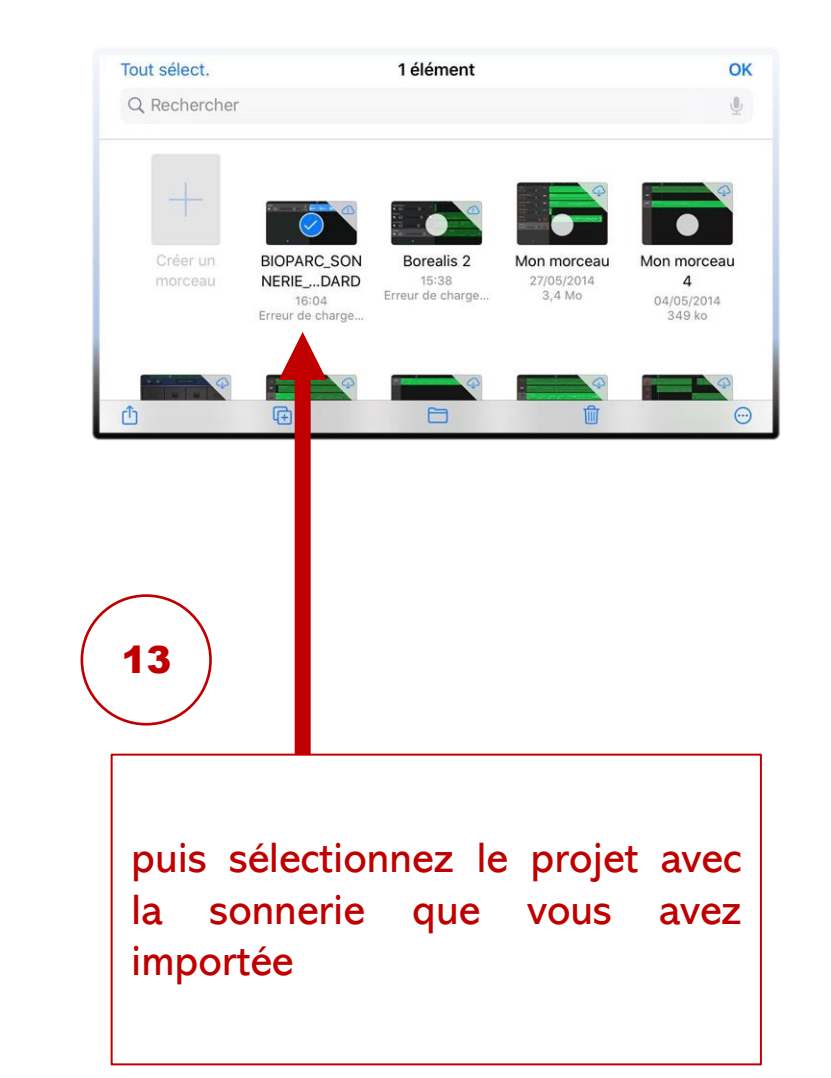

# 6 – FINALISEZ L'EXPORT DE VOTRE SONNERIE DEPUIS GARAGEBAND

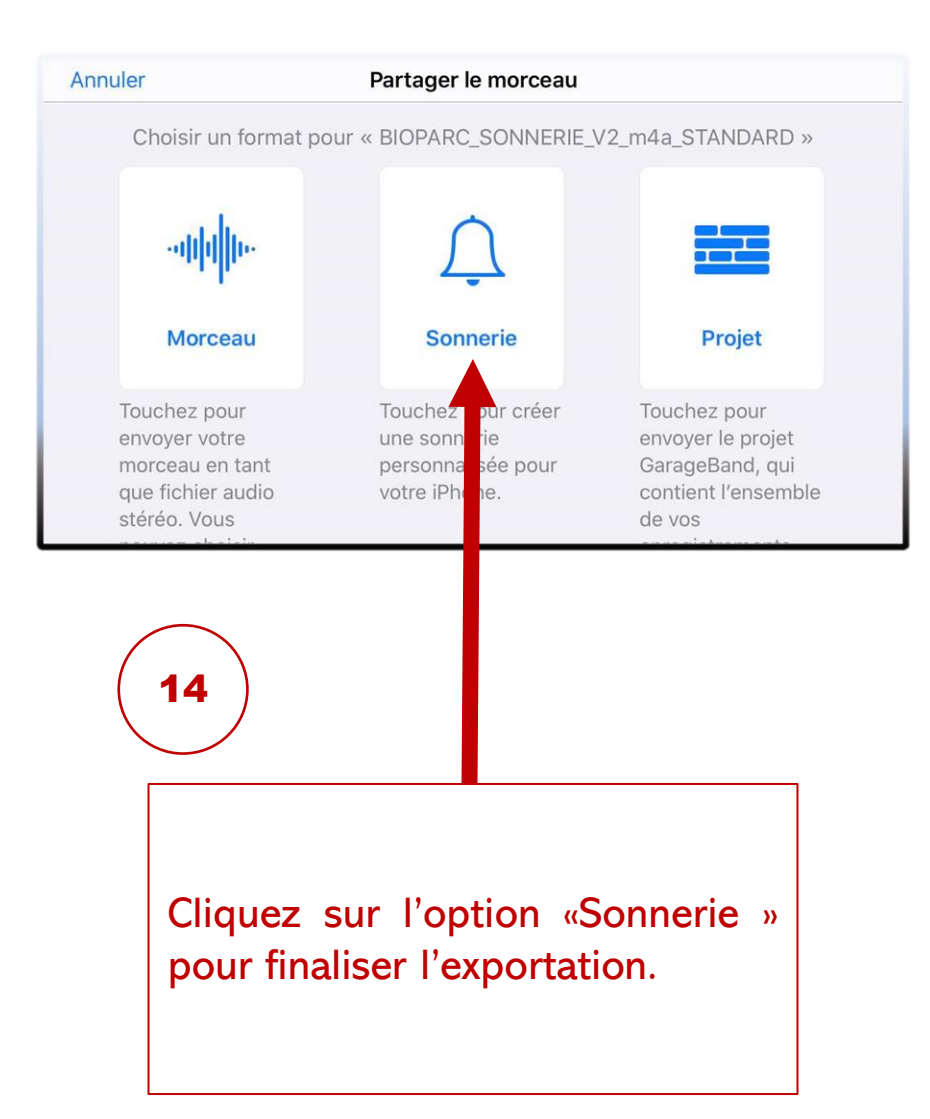

#### 7 – SUR VOTRE **IPHONE**, INTÉGREZ VOTRE FICHIER EN SONNERIE

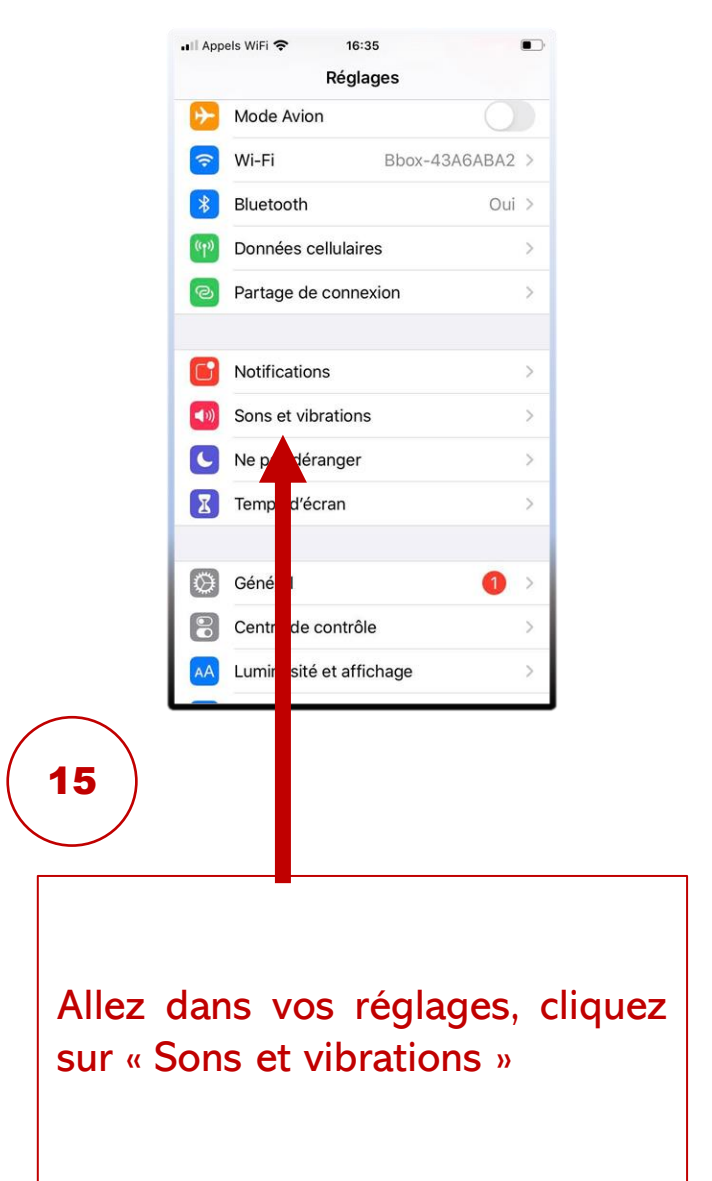

| Regla                 | iges Sons et vibr                                   | ations                      |  |
|-----------------------|-----------------------------------------------------|-----------------------------|--|
| Avec la               | sonnerie                                            |                             |  |
| En moo                | de silencieux                                       |                             |  |
| SONNER                | IE ET ALERTES                                       |                             |  |
|                       | 0                                                   |                             |  |
| Utiliser              | les boutons                                         |                             |  |
| Les bout<br>volume d  | ons de volume n'auront<br>le la sonnerie et des ale | pas d'effet sur le<br>rtes. |  |
| SONS ET               | SÉQUENCES DE VIBRA                                  | ATIONS                      |  |
| Sonner                | ie BIOPARC_SON                                      | NERIE_STANDA >              |  |
| South                 | ٨S                                                  | Note >                      |  |
| No. I                 | message vocal                                       | 3 notes >                   |  |
| Norrel                | e-mail                                              | Aucun >                     |  |
| E-r <mark>a</mark> il | envoyé                                              | Glissement >                |  |
| )                     |                                                     |                             |  |
| uez su                | ır « Sonr                                           | nerie »                     |  |

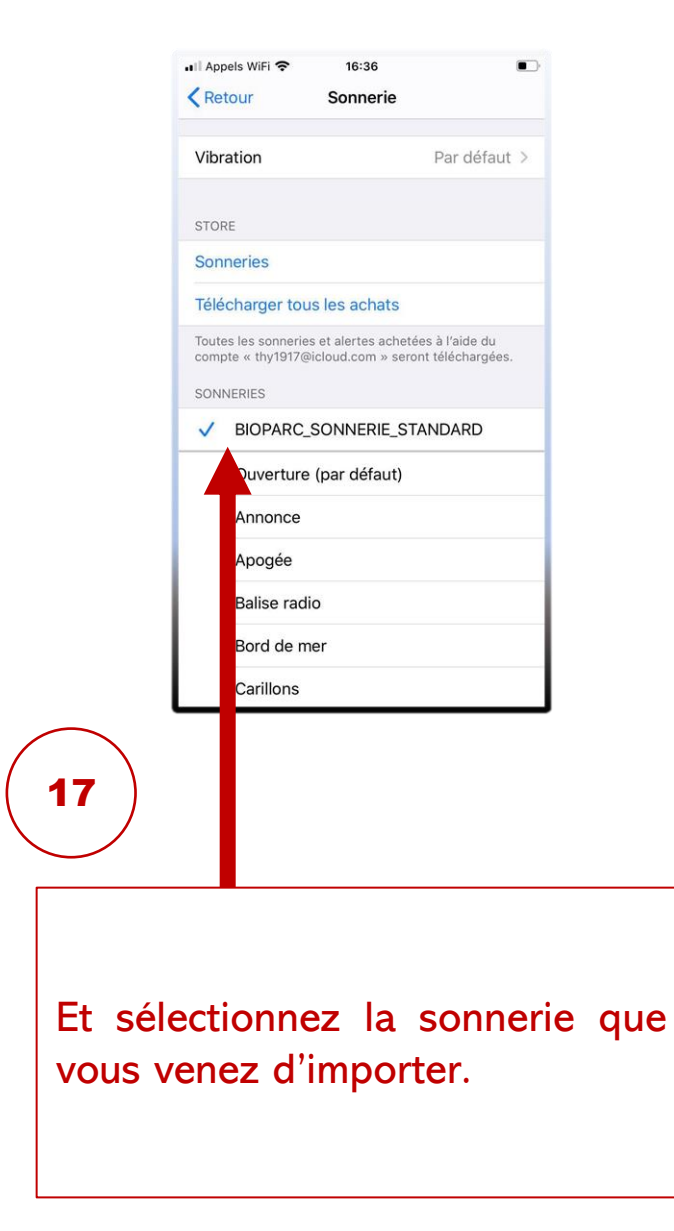

C'EST FINI ! PROFITEZ BIEN DE VOTRE SONNERIE SUR VOTRE **IPHONE**